| 1 INSTALLATIONSVEJLEDNING FOR FØLGENDE PROGRAMMER:             | 2  |
|----------------------------------------------------------------|----|
| 2 INSTALLATION AF TRIMBLE GEOMATICS OFFICE (TGO) VERSION 1.6.2 | 3  |
| 3 OPGRADERING AF TGO TIL VERSION 1.6.3                         | 7  |
| 4 INSTALLATION AF TRIMBLE DATATRANSFER SENESTE VERSION         | 11 |
| 5 INSTALLATION AF DANSKE KOORDINATSYSTEMER                     | 17 |
| 6 INSTALLATION AF ACTIVE SYNC                                  | 18 |

### 1 Installationsvejledning for følgende programmer:

### Installation af Trimble Geomatics Office version 1.6.2 Opgradering til Geomatics Office version 1.6.3 Installation af Trimble DataTransfer seneste version Installation af Microsoft Active Sync ver 4.5

Installationerne er standard installationer på PC - TGO fungerer ikke installeret på server.

OBS! Følges vejledningen og standardmapperne for installationen kan GEOTEAM A/S lettere supportere din installation.

Opgraderig af TGO ver 1.6.3, Datatransfer, Danske koordinatsystemer og Active Sync kan hentes på GEOTEAM'S ftp. server:

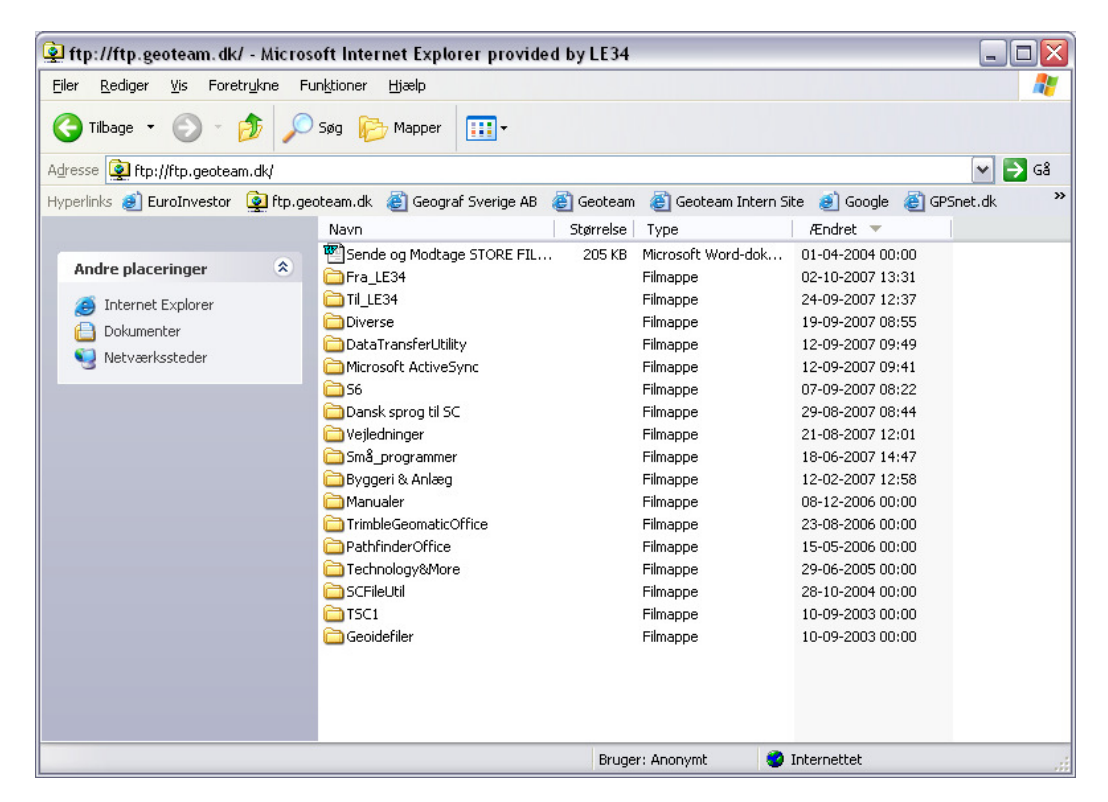

Hvis du installerer flere software efter hinanden kan det betale sig at vente med at genstarte din PC til alle programmer er færdigt installeret.

# 2 Installation af Trimble Geomatics Office (TGO) version 1.6.2

Afslut alle kørende programmer og sæt installations CD i PC

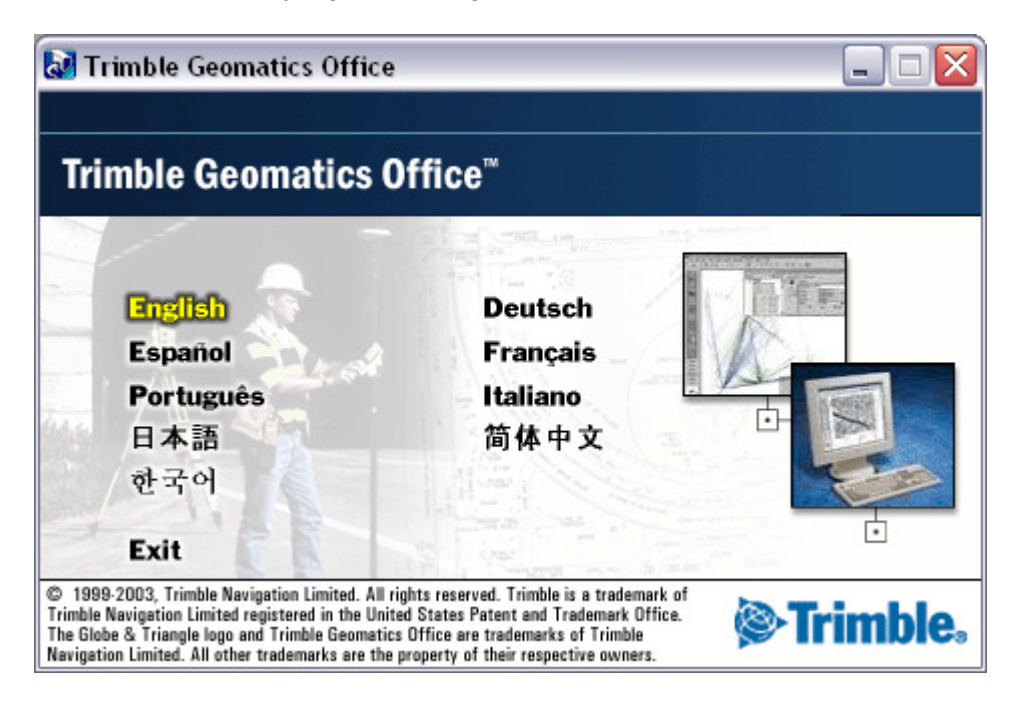

Vælg English

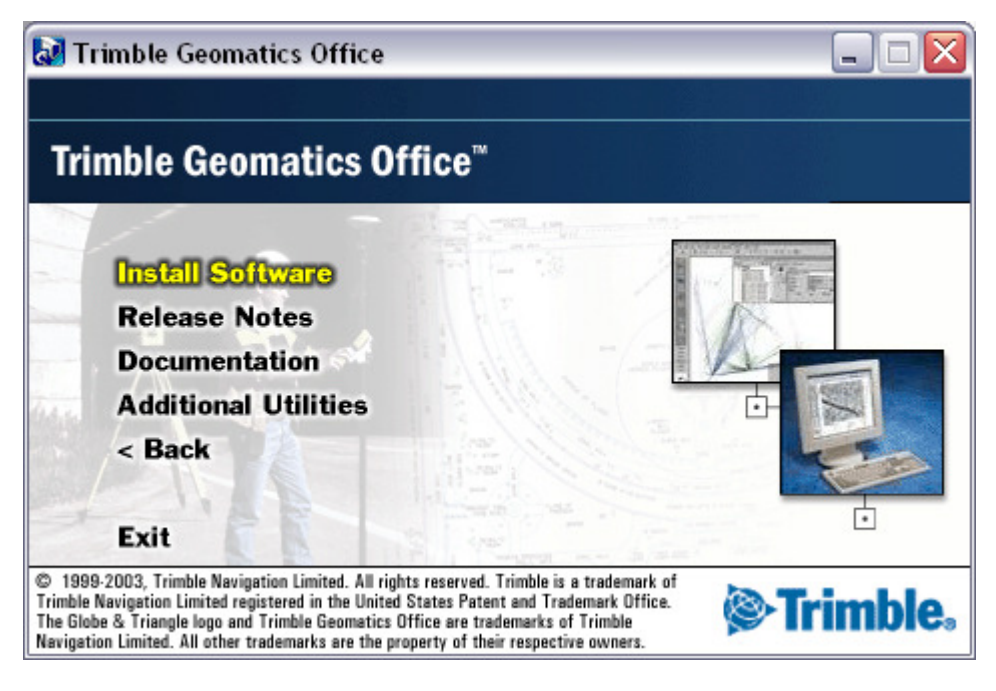

Vælg Install Software

| Trimble Geomatics Office v1.62                                                                                                    |
|----------------------------------------------------------------------------------------------------|
| Welcome<br>Modify, repair, or remove the program.                                                                                                    |
| Welcome to the Trimble Geomatics Office v1.62 Setup Maintenance program. This program<br>lets you modify the current installation. Click one of the options below. |
| <ul> <li>Modify</li> <li>Select new program components to add or select currently installed<br/>components to remove.</li> </ul>                                   |
| <ul> <li>Repair</li> <li>Reinstall all program components installed by the previous setup.</li> </ul>                                                              |
| © <u>R</u> emove<br>Remove all installed components.                                                                                                    |
| < <u>B</u> ack <u>N</u> ext > Cancel                                                                                                    |

Vælg Modify hvis du har en tidligere version.

| Trimble Geomatics Office v1.62                                                                             | ×                                      |
|----------------------------------------------------------------------------------------------------|----------------------------------------|
| Customer Information<br>Please supply your name, company addre<br>number in the spaces below, then click N | ess and company phone ext to continue. |
|                                                                                                    |                                        |
| Your Name:                                                                                                 | Knud-Erik Juul                         |
| Company Name:                                                                                              | Bornholms Regionskommune               |
| Company Address:                                                                                           | Møllevænget 1                          |
|                                                                                                    | 3730 NEXØ                              |
|                                                                                                    | Denmark                                |
| Phone Number:                                                                                              | 56920000                               |
| InstallShield                                                                                              |                                        |
|                                                                                                    | < <u>B</u> ack <u>N</u> ext > Cancel   |

Eller indtast dine data

| Trimble Geomatics Office v1.62                                                                                                    |
|----------------------------------------------------------------------------------------------------|
| Serial Number<br>Please type your Serial Number and Authorization Key. The Serial<br>Number and Authorization Key are affixed to the packaging. |
|                                                                                                    |
|                                                                                                    |
| Serial Number: 0030015268                                                                                                    |
| Authorization Key: 675AB214                                                                                                    |
| If you have purchased a Trimble Geomatics Office additional module, type its key<br>in the space below.                                         |
| Trimble WAVE Baseline Processing module Bruges ikke                                                                                             |
| Trimble Network Adjustment module                                                                                                    |
| InstallShield                                                                                                    |
| < <u>B</u> ack <u>N</u> ext > Cancel                                                                                                    |

Trimble WAVE og Network Adjustment.. udfyldes kun hvis din licens indeholder disse moduler.

| Trimble Geomatics Office v1.62                                                                                        | 1 |
|----------------------------------------------------------------------------------------------------|---|
| Register         You can choose to register via the Internet or by faxing or mailing the completed registration file. |   |
| Registered users can choose to receive notification,<br>via email, of upgrades and new functionality.                 |   |
| C Register via the Internet                                                                                           |   |
| C Register by <u>fax</u> or mail                                                                                      |   |
|                                                                                                    |   |
|                                                                                                    |   |
|                                                                                                    |   |
|                                                                                                    |   |
|                                                                                                    |   |
| InstallShield                                                                                                    |   |
| < <u>Back</u> <u>Next</u> > Cancel                                                                                    |   |

Registrer nu eller gør det senere.

Læn dig tilbage og se "installationsfilmen"

Installationen kan bede dig om at tage stilling til om at overskrive visse filer mv.

Vælg Reboot.

## 3 Opgradering af TGO til version 1.6.3

|                 |                                      |                   | Geoidefiler                     |           | Filmappe            | 10-09-2003 00:00  |       |
|-----------------|--------------------------------------|-------------------|---------------------------------|-----------|---------------------|-------------------|-------|
|                 |                                      |                   | TSC1                            |           | Filmappe            | 10-09-2003 00:00  |       |
|                 |                                      |                   | SCFileUtil                      |           | Filmappe            | 28-10-2004 00:00  |       |
| De              | talier                               | *                 | Technology&More                 |           | Filmappe            | 29-06-2005 00:00  |       |
|                 |                                      |                   | PathfinderOffice                |           | Filmappe            | 15-05-2006 00:00  |       |
| 1               | Netværkssteder                       |                   | C TrimbleGeomaticOffice         |           | Filmappe            | 23-08-2006 00:00  |       |
|                 |                                      |                   | 🚞 Manualer                      |           | Filmappe            | 08-12-2006 00:00  |       |
|                 |                                      |                   | 🛅 Byggeri & Anlæg               |           | Filmappe            | 12-02-2007 12:58  |       |
| 0               | Internet Explorer                    |                   | Små_programmer                  |           | Filmappe            | 18-06-2007 14:47  |       |
| An              | dre placeringer                      | ۲                 |                                 |           | Filmappe            | 21-08-2007 12:01  |       |
|                 |                                      |                   | Dansk sprog til SC              |           | Filmappe            | 29-08-2007 08:44  |       |
| ^               |                                      |                   |                                 |           | Filmappe            | 07-09-2007 08:22  |       |
| ×               | Slet denne mappe                     |                   |                                 |           | Filmanne            | 12-09-2007 09:49  |       |
|                 | Kopier denne mappe                   |                   |                                 |           | Filmappe            | 12-09-2007 00:55  |       |
|                 | Flyt denne mappe                     |                   |                                 |           | Filmappe            | 24-09-2007 12:37  |       |
| ļ               | Omdøb denne mappe                    |                   |                                 |           | Filmappe            | 02-10-2007 13:31  |       |
| 1 10            | ppcopgarci                           |                   | Sende og Modtage STORE FIL      | 205 KB    | Microsoft Word-dok  | 01-04-2004 00:00  |       |
| Ma              | ppeopgaver                           | ۲                 | Navn                            | Størreise | Type                | Andret            |       |
| iyperiii        | nks 🛃 EuroInvestor                   | 🕎 rtp.ge          | oteam.dk 😸 Geograf Sverige AB 🍓 | Geoteam   | e Geoteam Intern Si | e 🥶 Google 🥲 GPSN | et.dk |
| <u>u</u> i 6550 | <ul> <li>Ttp://tp.geotean</li> </ul> | nunç<br>Con a     |                                 |           | 54                  |                   |       |
| drocci          | C 64-1/64                            |                   |                                 |           |                     |                   |       |
| G 1             | ïlbage • 🌔 • 👔                       | 5 🔎               | Søg 😥 Mapper 🔢 🕌                |           |                     |                   |       |
| Eiler           | <u>R</u> ediger <u>V</u> is Foret    | r <u>u</u> kne Fu | ınktioner Hjælp                 |           |                     |                   |       |
|                 |                                      |                   |                                 |           |                     |                   |       |

Gå i mappen TrimbleGeomaticsOffice/Office Update SC vers 11.20 på FTP serveren

| 💱 ftp://ftp.geoteam.dk/Tri                                                                                                    | imbleGeomaticOffice/ - Microsoft I                                                                                                    | nternet Explorer provided by LE34                                                                                                    |           |
|----------------------------------------------------------------------------------------------------|----------------------------------------------------------------------------------------------------|----------------------------------------------------------------------------------------------------|-----------|
| <u>Filer R</u> ediger <u>V</u> is Foretr <u>u</u> k                                                                                                    | kne Funktioner Hjælp                                                                                                    |                                                                                                    |           |
| 🌀 Tilbage 🔹 🌍 🕤 🏂                                                                                                    | Søg 😥 Mapper 🛄 🗸                                                                                                    |                                                                                                    |           |
| Adresse 👰 ftp://ftp.geoteam.d                                                                                                    | lk/TrimbleGeomaticOffice/                                                                                                    |                                                                                                    | 💌 🄁 Gå    |
| Hyperlinks 🥑 EuroInvestor 🧕                                                                                                    | 🛿 ftp.geoteam.dk 🛛 🕘 Geograf Sverige AB                                                                                                    | 💰 Geoteam 💰 Geoteam Intern Site 💰 Google 💰 GP                                                                                                    | Snet.dk » |
| Mappeopgaver         Image         Omdøb denne mappe         Flyt denne mappe         Kopier denne mappe         Slet denne mappe         Andre placeringer         Image: ftp.geoteam.dk         Dokumenter         Netværkssteder | Navn<br>antenna.ini<br>GeodataTGO2003<br>Office Update SC vers. 11.20<br>Office Update SC vers. 11.02<br>Office Update SC vers. 10.80<br>TGOSystem<br>ShapefilExporter | Størrelse         Type         Ændret           79.7 KB         Konfigurationsindstil         10-03-2006 00:00           Filmappe         16-11-2006 00:00           Filmappe         04-01-2006 00:00           Filmappe         13-06-2005 00:00           Filmappe         25-01-2005 00:00           Filmappe         10-09-2003 00:00           Filmappe         10-09-2003 00:00 |           |
| Detaljer                                                                                                    | ۲                                                                                                    | Puggu Apopunt                                                                                                    |           |

| 💇 ftp://ftp.geoteam.dk/Trimble                                                                                                    | GeomaticOffice/Office Update SC vers. 11.20/ - Microsoft Internet Explore                     | r pro 😑 🗖 🔀                          |
|----------------------------------------------------------------------------------------------------|-----------------------------------------------------------------------------------------------|--------------------------------------|
| <u>Filer R</u> ediger <u>V</u> is Foretr <u>u</u> kne F                                                                                                    | un <u>k</u> tioner <u>Hj</u> ælp                                                              |                                      |
| 🌀 Tilbage 🝷 🕥 🕤 🏂 🔎                                                                                                    | Søg 😥 Mapper                                                                                  |                                      |
| Adresse 👰 ftp://ftp.geoteam.dk/Trimb                                                                                                    | leGeomaticOffice/Office%20Update%205C%20vers.%2011.20/                                        | 🗸 🄁 Gå                               |
| Hyperlinks 🥑 EuroInvestor 👰 ftp.ge                                                                                                    | eoteam.dk 🗃 Geograf Sverige AB 👸 Geoteam 👸 Geoteam Intern Site 👩 Google 🧃                     | GPSnet.dk »                          |
|                                                                                                    | Navn Størrelse Type                                                                           | Ændret 🔻                             |
| Mappeopgaver <ul> <li>Image: Second Second</li></ul> | TrimbleCoordSystemUpdateSept2005.exe 43.0 MB Program<br>TGOffice163Update.exe 36.5 MB Program | 26-08-2005 00:00<br>26-08-2005 00:00 |
| Andre placeringer <ul> <li>TrimbleGeomaticOffice</li> <li>Dokumenter</li> <li>Netværkssteder</li> </ul> <ul> <li>Netværkssteder</li> </ul> <ul> <li>Netværkssteder</li> </ul> <ul> <li>Netværkssteder</li> </ul> <ul> <li>Netværkssteder</li> <li>Netværkssteder</li> </ul> <ul> <li>Netværkssteder</li> </ul> <ul> <li>Netværkssteder</li> </ul> <ul> <li>Netværkssteder</li> </ul> <ul> <li>Netværkssteder</li> <li>Netværkssteder</li> <li>Netværkssteder</li> </ul> <ul> <li>Netværkssteder</li> <li>Netværkssteder</li> <li>Netværkssteder</li> <li>Netværkssteder</li> </ul> <ul> <li>Netværksteder</li> <li>Netværksteder</li> <li>Netværksteder</li> <li>Netværksteder</li> <li>Netværksteder</li> <li>Netværksteder</li> </ul> <ul> <li>Netværksteder</li> <li>Netværksteder</li> <li>Netvær</li></ul>                                                                                                    |                                                                                               |                                      |
| Detaljer 😵                                                                                                    |                                                                                               |                                      |
|                                                                                                    | C                                                                                             | >                                    |
|                                                                                                    | Bruger: Anonymt 😻 Internettet                                                                 |                                      |

Dobbeltklik TGOOffice163Update.exe

| Filoverførsel - sikkerhedsadvarsel 🛛 🔀 |                                                                                                    |  |  |
|----------------------------------------|----------------------------------------------------------------------------------------------------|--|--|
| Vil du l                               | køre eller gemme denne fil?                                                                                                    |  |  |
|                                        | Navn: TGOffice163Update.exe<br>Type: Program, 36.5 MB<br>Fra: ftp.geoteam.dk<br><u>Kør <u>G</u>em Annuller</u>                                                                                                    |  |  |
| ١                                      | Selvom filer fra Internettet kan være nyttige, kan denne filtype være<br>potentielt skadelig for din computer. Hvis du ikke har tillid til kilden,<br>skal du ikke køre eller gemme denne software. <u>Hvad er risikoen?</u> |  |  |

Gem filen til senere installation eller Kør installationen.

| 54% af TGOffice163Update.exe blev fuldført 💦 🖃 🔲 🔀                                                                               |
|----------------------------------------------------------------------------------------------------|
| <b>8</b>                                                                                                    |
| Åbner:                                                                                                    |
| TGOffice163Update.exe fra ftp.geoteam.dk                                                                                         |
|                                                                                                    |
| Anslået resterende tid 4 sek (14.9 MB af 36.5 MB kopieret)<br>Overfør til: Midlertidig mappe<br>Overførselshastighed 4.96 MB/sek |
| Luk denne dialogboks, når overførslen er fuldført                                                                                |
|                                                                                                    |
| Åbn Åbn <u>m</u> appe Annuller                                                                                                   |

Der arbejdes på sagen Tast Kør

| Internet         | Explorer - Sikkerhedsadvarsel 🛛 🔀                                                                                                    |  |  |
|------------------|----------------------------------------------------------------------------------------------------|--|--|
| Udgive<br>softwa | ren kunne ikke bekræftes. Er du sikker på, at du vil køre denne<br>re?                                                                                                    |  |  |
| Na               | vn: TGOffice163Update.exe                                                                                                    |  |  |
| Udgiv            | Udgiver: Ukendt Udgiver                                                                                                    |  |  |
|                  | Kør Kør ikke                                                                                                    |  |  |
| 8                | Denne fil har ikke en gyldig digital signatur, der bekræfter dens udgiver. Du bør<br>kun køre software fra udgivere, du har tillid til. <u>Hvordan kan jeg fastslå, hvilken</u><br>software jeg bør køre? |  |  |

Vælg Engelsk

| Vælg installationssproget 🛛 🛛 🔀 |                                                      |  |
|---------------------------------|------------------------------------------------------|--|
| 2                               | Vælg installationssproget fra den følgende<br>liste. |  |
|                                 | Engelsk                                              |  |
|                                 | OK Annuller                                          |  |

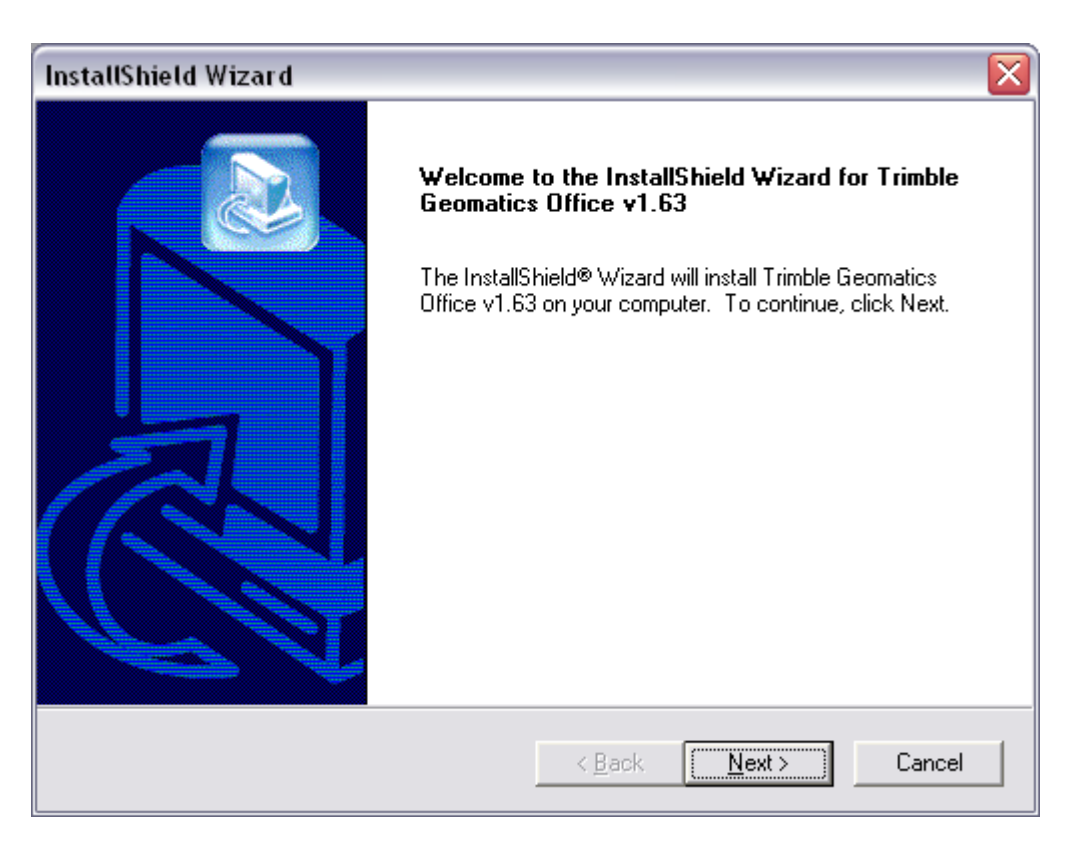

#### Tast Next

| InstallShield Wizard 🛛 🛛 🔀                                                                                                    |  |  |  |  |  |
|----------------------------------------------------------------------------------------------------|--|--|--|--|--|
| License Agreement Please read the following license agreement carefully.                                                                                                    |  |  |  |  |  |
| Press the PAGE DOWN key to see the rest of the agreement.                                                                                                    |  |  |  |  |  |
| IMPORTANT, READ CAREFULLY. THIS END USER LICENSE AGREEMENT<br>("AGREEMENT") IS A LEGAL AGREEMENT BETWEEN YOU AND TRIMBLE<br>NAVIGATION LIMITED and applies to the computer software provided with the Trimble<br>product purchased by you (whether built into hardware circuitry as firmware, embedded in<br>flash memory or a PCMCIA card, or stored on magnetic or other media), or provided as a<br>stand-alone computer software product, and includes any accompanying printed materials<br>and any "online" or electronic documentation ("Software"). This Agreement will also apply<br>to any Software error corrections, updates and upgrades subsequently furnished by<br>Trimble, unless such are accompanied by different license terms and conditions which will<br>govern their use. BY CLICKING "YES" IN THE ACCEPTANCE BOX, OR BY |  |  |  |  |  |
| < <u>Back Yes No</u>                                                                                                    |  |  |  |  |  |

Tast Finish - installatione er afsluttet

| InstallShield Wizard |                                                                                                    |
|----------------------|----------------------------------------------------------------------------------------------------|
|                      | Maintenance Complete<br>InstallShield Wizard has finished performing maintenance<br>operations on Trimble Geomatics Office v1.63. |
|                      | < <u>B</u> ack <b>[Finish</b> ] Cancel                                                                                            |

Tast Next

# 4 Installation af Trimble DataTransfer seneste version

Dobbelstklik exe filen på FTP serveren

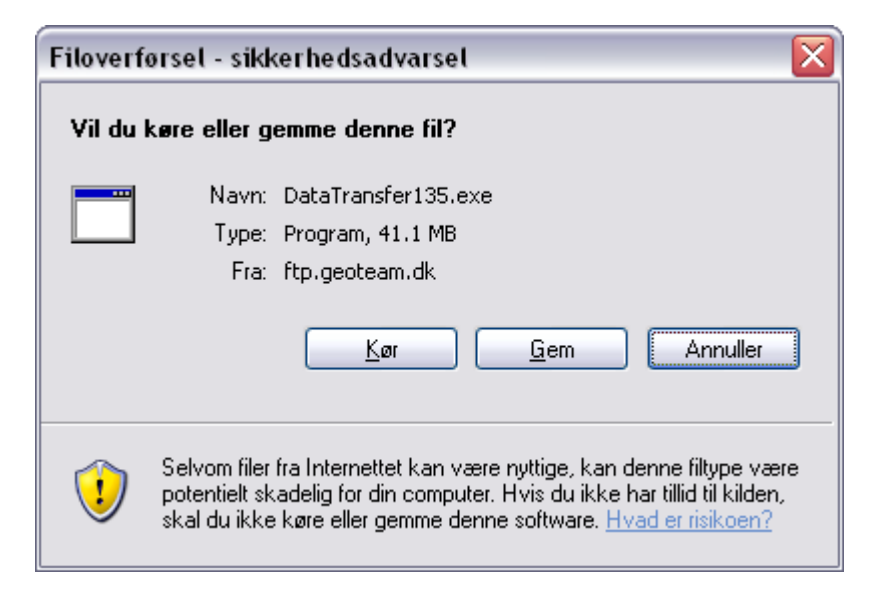

Gem den til senere installation eller installér (Kør) herfra.

| 35% af DataTransfer135.exe blev fuldført 🛛 🖃 🖂 🔀                                             |  |  |  |  |  |
|----------------------------------------------------------------------------------------------|--|--|--|--|--|
|                                                                                              |  |  |  |  |  |
| Åbner:                                                                                       |  |  |  |  |  |
| DataTransfer135.exe fra ftp.geoteam.dk                                                       |  |  |  |  |  |
|                                                                                              |  |  |  |  |  |
| Anslået resterende tid 5 sek (13.7 MB af 41.1 MB kopieret)<br>Overfør til: Midlertidig mappe |  |  |  |  |  |
| Overrørselsnastigned 4.56 Mb/sek                                                             |  |  |  |  |  |
| Luk denne dialogboks, når overførslen er fuldført                                            |  |  |  |  |  |
| Å <u>b</u> n Åbn <u>m</u> appe Annuller                                                      |  |  |  |  |  |

Filen overføres

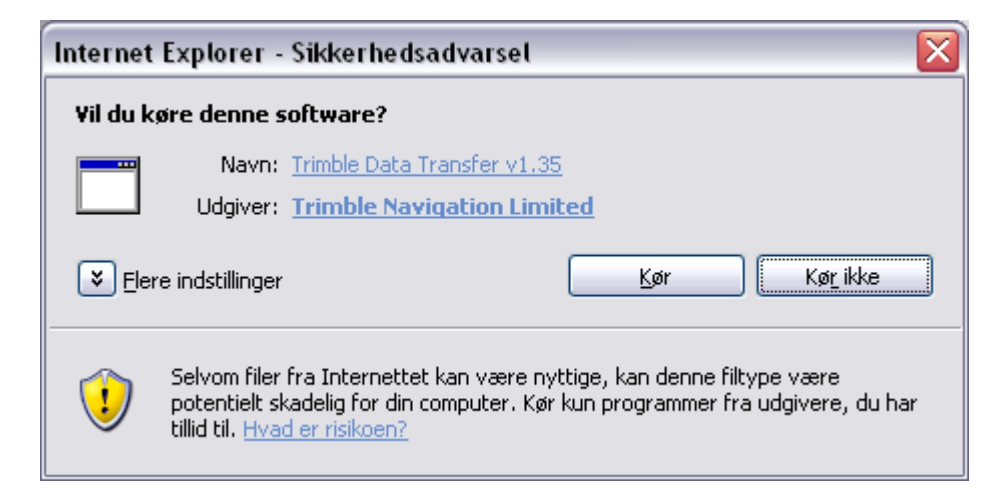

Tryk Kør

| 🛃 Trimble Data Transfer - Insta                                        | allShield Wizard 🛛 🛛 🔀                                                                  |
|------------------------------------------------------------------------|-----------------------------------------------------------------------------------------|
| Extracting Files<br>The contents of this package are                   | e being extracted.                                                                      |
| Please wait while the InstallShield<br>Data Transfer on your computer. | d Wizard extracts the files needed to install Trimble<br>. This may take a few moments. |
| Extracting data2.cab                                                   |                                                                                         |
|                                                                        |                                                                                         |
| InstallShield                                                          |                                                                                         |
|                                                                        | < Back Next > Cancel                                                                    |

Der arbejdes på sagen....

| Vælg installationssproget 🛛 🔀 |                                                      |  |  |  |  |  |
|-------------------------------|------------------------------------------------------|--|--|--|--|--|
| 2                             | Vælg installationssproget fra den følgende<br>liste. |  |  |  |  |  |
|                               |                                                      |  |  |  |  |  |
|                               | OK Annuller                                          |  |  |  |  |  |

Vælg Engelsk

| InstallShield W                  | fizard 🛛 🔀                                                                                                    |  |  |  |  |
|----------------------------------|----------------------------------------------------------------------------------------------------|--|--|--|--|
| Welcome<br>Modify, repair,       | or remove the program.                                                                                                    |  |  |  |  |
| Welcome to the<br>modify the cur | ne Trimble Data Transfer Setup Maintenance program. This program lets you<br>rent installation. Click one of the options below. |  |  |  |  |
|                                  | Select new program components to add or select currently installed<br>components to remove.                                     |  |  |  |  |
| C R <u>e</u> pair                | Reinstall all program components installed by the previous setup.                                                               |  |  |  |  |
| C <u>R</u> emove                 | Remove all installed components.                                                                                                |  |  |  |  |
|                                  | < <u>B</u> ack <u>N</u> ext > Cancel                                                                                            |  |  |  |  |

Tast next - du har en gammel version i forvejen.

| InstallShield Wizard                                                                                                   |                                                                                                    |
|----------------------------------------------------------------------------------------------------|----------------------------------------------------------------------------------------------------|
| Select Components<br>Choose the components Setup will install.                                                         |                                                                                                    |
| Select the components you want to install, and clear the o<br>install.<br>Mapping & GIS Devices<br>Land Survey Devices | components you do not want to<br>Description<br>Select Mapping and GIS<br>Devices if you want to<br>connect to Windows CE<br>devices, GIS Dataloggers or<br>Trimble GPS receivers. |
| Space Required on C: 0 K<br>Space Available on C: 272972 K<br>InstallShield                                            |                                                                                                    |
| < <u>B</u> ac                                                                                                    | k <u>N</u> ext≻ Cancel                                                                                                    |

Hvis du ikke har nogle GIS markcomputere skal du kun sætte flueben i Land Survey....

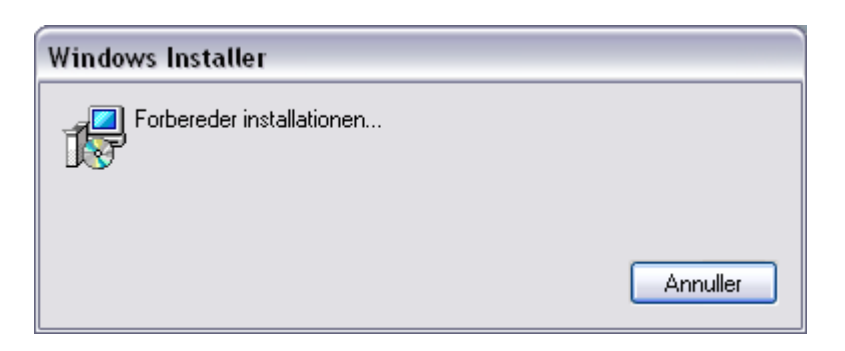

Der arbejdes på sagen

| Microsoft Visual C++ 2005 R | edistributable |
|-----------------------------|----------------|
|                             |                |
|                             |                |
|                             |                |
|                             | Annuller       |

| InstallShield   | l Wizard 🛛 🔀                                              |
|-----------------|-----------------------------------------------------------|
| Setup State     | 21                                                        |
| Trimble Da      | ta Transfer Setup is performing the requested operations. |
| Installing:     |                                                           |
|                 | 12%                                                       |
|                 |                                                           |
| InstallShield — | [Cancel]                                                  |

.....stadig ikke færdig.....

| Installat | ion af hardware                                                                                                    |
|-----------|----------------------------------------------------------------------------------------------------|
| <u>.</u>  | Softwaren, du installerer til følgende hardware:<br>USB-controllere<br>har ikke bestået testen til kontrol af kompatibiliteten med Windows<br>XP, der kræves, for at produktet kan bære Windows-logoet.<br>Fortæl mig, hvorfor denne test er vigtig.<br>Hvis du fortsætter installationen af softwaren, kan<br>systemet blive eller ustabilt og vil muligvis ikke fungere<br>korrekt lige efter installationen eller senere.Microsoft<br>anbefaler kraftigt, at du afbryder installationen nu og<br>kontakter hardwareleverandøren for at få software, der<br>har bestået testen, der kræves, for at produktet kan<br>bære Windows-logoet. |
|           | Eortsæt alligevel Afbryd installationen                                                                                                    |

### Tast Fortsæt alligevel

| InstallShield Wizard |                                                                                                    |  |  |  |
|----------------------|----------------------------------------------------------------------------------------------------|--|--|--|
|                      | Maintenance Complete<br>InstallShield Wizard has finished performing maintenance<br>operations on Trimble Data Transfer. |  |  |  |
|                      | < Back Finish Cancel                                                                                                    |  |  |  |

Installationen er nu færdig. Tast Finish. Genstart om nødvendigt.

### **5** Installation af Danske Koordinatsystemer

| 🕸 ftp://ftp.geoteam.dk/T                                                                                                    | rimbleGe                         | eomaticOffice/ - Microsoft h                                                                                                    | nternet Exp | lorer provided by L                                                                           | E34                                                                                                    |           |
|----------------------------------------------------------------------------------------------------|----------------------------------|----------------------------------------------------------------------------------------------------|-------------|-----------------------------------------------------------------------------------------------|----------------------------------------------------------------------------------------------------|-----------|
| <u>Filer R</u> ediger <u>V</u> is Foretr <u>u</u>                                                                                                    | ikne Funj                        | <u>k</u> tioner <u>Hj</u> ælp                                                                                                    |             |                                                                                               |                                                                                                    |           |
| 🌀 Tilbage 🔹 🌍 🔹 💋                                                                                                    | 🌀 Tilbage 🔹 🌍 🔹 🏂 🔊 Søg 🍋 Mapper |                                                                                                    |             |                                                                                               |                                                                                                    |           |
| Adresse 👰 ftp://ftp.geoteam.                                                                                                    | dk/Trimble@                      | eomaticOffice/                                                                                                    |             |                                                                                               |                                                                                                    | 💌 🄁 Gå    |
| Hyperlinks 🥑 EuroInvestor 🧕                                                                                                    | 🔰 ftp.geot                       | eam.dk 🛛 🕘 Geograf Sverige AB                                                                                                    | ど Geoteam   | ど Geoteam Intern Sil                                                                          | :e 🧉 Google 💩 GP                                                                                                    | Snet.dk » |
|                                                                                                    |                                  | Navn                                                                                                    | Størrelse   | Туре                                                                                          | Ændret 🔻                                                                                                    |           |
| Good State Content of the second second | Ň                                | <ul> <li>antenna.ini</li> <li>GeodataTGO2003</li> <li>Office Update SC vers, 11.20</li> <li>Office Update SC vers, 11.02</li> <li>Office Update SC vers, 10.80</li> <li>TGOSystem</li> <li>ShapefilExporter</li> </ul> | 79.7 KB     | Konfigurationsindstil<br>Filmappe<br>Filmappe<br>Filmappe<br>Filmappe<br>Filmappe<br>Filmappe | 10-03-2006 00:00<br>16-11-2006 00:00<br>04-01-2006 00:00<br>13-06-2005 00:00<br>25-01-2005 00:00<br>10-09-2003 00:00<br>10-09-2003 00:00 |           |
| Andre placeringer                                                                                                    | *                                |                                                                                                    |             |                                                                                               |                                                                                                    |           |
| Detaljer                                                                                                    | *                                |                                                                                                    |             |                                                                                               |                                                                                                    |           |
|                                                                                                    |                                  |                                                                                                    | Bruge       | r: Anonymt 👘 🔮 🕻                                                                              | Internettet                                                                                                    |           |

Vælg mappen GeodataTGO2003 på ftp.geoteam.dk

| 🞯 ftp://ftp.geoteam.dk/Trimble0                                                                                                    | eomaticOffice/GeodataTG02       | 2003/ - Microsoft Internet Exp                 | lorer provided by LE34 💷 🗖 🔀         |
|----------------------------------------------------------------------------------------------------|---------------------------------|------------------------------------------------|--------------------------------------|
| <u>Filer R</u> ediger <u>V</u> is Foretr <u>u</u> kne Fu                                                                                      | n <u>k</u> tioner <u>H</u> jælp |                                                | A                                    |
| 🔾 Tilbage 🔹 🕥 - 🏂 🔎                                                                                                    | Søg 😥 Mapper 📰 🗸                |                                                |                                      |
| Adresse 👰 ftp://ftp.geoteam.dk/Trimble                                                                                                    | eGeomaticOffice/GeodataTGO2003/ |                                                | 💌 🄁 Gå                               |
| Hyperlinks 🥑 EuroInvestor 👰 ftp.ge                                                                                                    | oteam.dk  👸 Geograf Sverige AB  | 👸 Geoteam 🛛 👸 Geoteam Intern S                 | ite 🕑 Google 🍯 GPSnet.dk 🛛 🐣         |
|                                                                                                    | Navn                            | Størrelse Type                                 | Ændret 🔻                             |
| Gondøb dette element     Gondøb dette element     Gondøb dette element     Gondøb dette element     Slet dette element     Slet dette element | Custom.csd                      | 448 KB WinZip File<br>272 KB Coordinate System | 31-01-2007 16:56<br>31-01-2007 16:54 |
| Andre placeringer 🔹                                                                                                    |                                 |                                                |                                      |
| Dokumenter<br>Vetværkssteder                                                                                                    |                                 |                                                |                                      |
| Detaljer 😵                                                                                                    |                                 |                                                |                                      |
|                                                                                                    |                                 | Bruger: Anonymt  🥹                             | Internettet                          |

Overfør GeoData2003.Zip og udpak filen i mappen "c:\programmer\fælles filer\Trimble\Geodata. Overfør samtidig Custom.csd og læg den over på landmålingscomputeren i Trimble Data mappen.

### 6 Installation af Active Sync

| Y:\SOFTWARE\Active sync\                                                                              | Ver_4.20            |                         |             |
|----------------------------------------------------------------------------------------------------|---------------------|-------------------------|-------------|
| <u>Filer R</u> ediger <u>V</u> is Foretr <u>u</u> kne                                                 | Funktioner Hjælp    |                         | <b></b>     |
| Ġ Tilbage 👻 🅥 - 🏂 🍃                                                                                   | 🔎 Søg 🛛 ស្រ្ Mapper |                         |             |
| Adresse 🛅 Y:\SOFTWARE\Active sy                                                                       | /nc\Ver_4.20        |                         | 🕶 🔁 Gå      |
|                                                                                                    | Navn                | Størrelse Type          | Ændret      |
| Fil- og mappeopgaver          Opret en ny mappe          Udgiv denne mappe på          World Wide Web | 15 setup.exe        | 6,999 KB Progra         | ım 16-10-20 |
| Detaljer                                                                                              |                     |                         |             |
|                                                                                                    | <                   |                         | >           |
| 1 objekter                                                                                            | 6                   | .83 MB 🛛 🧐 Lokalt intra | net 🦽       |

Når ActiveSync installations program er downloaded dobbelt - klik setup.exe

| Åbn fil · | - sikkerhedsadvarsel 🛛 🔀                                                                                                    |
|-----------|----------------------------------------------------------------------------------------------------|
| Vil du    | køre denne fil?                                                                                                    |
|           | Navn: <u>setup.exe</u>                                                                                                    |
|           | Udgiver: Microsoft Corporation                                                                                                    |
|           | Type: Program                                                                                                    |
|           | Fra: Y:\SOFTWARE\Active sync\Ver_4.20                                                                                                    |
|           | <u>K</u> ør Annuller                                                                                                    |
| 🗹 Spø     | rg altid, før denne fil åbnes                                                                                                    |
| 1         | Selvom filer fra Internettet kan være nyttige, kan denne filtype være<br>potentielt skadelig for din computer. Kør kun programmer fra<br>udgivere, du har tillid til. <u>Hvad er risikoen?</u> |

Tast Kør

| InstallShield Wizard |                                                                                                    |  |
|----------------------|----------------------------------------------------------------------------------------------------|--|
| 2                    | Microsoft ActiveSync 4.0 Installationsprogrammet forbereder<br>InstallShield Wizard, som vil hjælpe dig gennem installationen af<br>programmet. Vent et øjeblik. |  |
| Kontrol              | lerer versionsoplysningerne for operativsystemet Annuller                                                                                                    |  |

Der arbejdes på sagen....

| 🛃 InstallSh     | ield Wizard for Microsoft ActiveSync 4.2                                                                                   |       |
|-----------------|----------------------------------------------------------------------------------------------------|-------|
| Installatio     | nen kan ikke fuldføres.                                                                                                    | 2     |
| Guiden blev     | afbrudt, før Microsoft ActiveSync 4.2 blev fuldt installeret.                                                              |       |
| Gustanation     | 🗒 Microsoft ActiveSync 4.2 Installationsoplysninger 🛛 🔀                                                                    |       |
| Klik på Udfø    | Installationsprogrammet kan ikke fortsætte, da der<br>allerede findes en nyere version af ActiveSync på<br>denne computer. |       |
|                 |                                                                                                    |       |
| InstallShield — | < Iilbage Udfør Ann                                                                                                    | uller |

### Tast Ok

| 😼 InstallShield Wizard for Microsoft ActiveSync 4.2                                                        |  |  |
|----------------------------------------------------------------------------------------------------|--|--|
| Installationen kan ikke fuldføres.                                                                         |  |  |
| Guiden blev afbrudt, før Microsoft ActiveSync 4.2 blev fuldt installeret.                                  |  |  |
| Systemet er ikke blevet ændret. Kør installationsprogrammet igen senere for at fuldføre<br>installationen. |  |  |
| Klik på Udfør for at afslutte guiden.                                                                      |  |  |
| InstallShield < Tilbage Annuller                                                                           |  |  |

Tast Udfør

Genstart PCén.